## 電子申請処理状況の確認方法

新型コロナワクチン関係の申請を電子申請で行った場合の処理状況の確認は、以下の手順で行ってください。 ①飯田市ホームページから、各申請のトップページに進んでください。

②パソコンの場合はページ上部、スマートフォンからは右上のハンバーガーメニューから、「申込内容照会」 に進んでください。

(パソコン) 2 ログイン ながの電子申請サービス 利用者登録 **22** 申請団体選択 申込内容照会 > 職責署名検証 > 手続き申込 手続き申込 利用者ログイン 手続き名 住所地外接種届 (新型コロナウイルス感染症) 受付時期 2022年5月24日10時00分~ 利用者登録せずに申し込む方はこちら> (スマートフォン) c 🛈 + ながの電子申請サービス いつでも、どこでも、行政手続きをインターネットで行うことができます 手続き申込へ 🛇 お知らせ 【2022年04月28日】 **システムメンテナンスについて** 次の日程でシステムメンテナンスが行われます。 2022年6月4日(土)午後9時00分~令和4年6月5日(日)午前9時00分 上記の時間帯は、サービスをご利用になれません。 ご迷惑をおかけしますが、よろしくお願いします。 過去のお知らせ> 手続き申込  $\bowtie$ Q 1 FROM 内容入力 申し込み メール確認

③申し込み完了時に控えた整理番号とパスワードを入力し、「照会する」を押下してください。

(以降の画像はパソコンの画面です)

| 手続き申込                      | 中込内容照会 》職責署名検証                                          |
|----------------------------|---------------------------------------------------------|
|                            | 申込内容照会                                                  |
| 申込照会                       |                                                         |
| 整理番号を入力し                   | ってください                                                  |
| 309080758213               |                                                         |
| 申込完了回回、通知メ-<br>整理番号をご入力くだる | ールに記載された さい。                                            |
|                            |                                                         |
| パスワードを入力                   | <b>」してください</b>                                          |
|                            |                                                         |
| パスワードをご入力くな                | どさい。                                                    |
| 整理者                        | <b>番号は半角数字、パスワードは半角英数字(英字:大文字・小文字)で入力して下さい。</b>         |
|                            | 前後にスペースが入ると正しく認識されず、照会できませんのでご注意ください。                   |
| ログイン後に申請                   | 込を行われた方は、ログインしていただくと、 整理番号やパスワードを使用せずに照会できます。           |
|                            | ( 照会する > )                                              |
| 画面で、申請の処                   | 」理状況が確認できます。(申請した内容を確認することもできます。)                       |
|                            |                                                         |
|                            | ながの電子申請サービス                                             |
| 22 申請団体選択                  | 伊請書ダウンロード                                               |
| > 手続き申込                    | > 申込內容照会 > 職實署名検証                                       |
|                            | 申込内容照会                                                  |
| 申込詳細                       |                                                         |
| 申込内容を確認してください              | لد <i>ا</i> ه                                           |
| ※添付ファイルは一度パソニ              | コンに保存してから開くようにしてください。                                   |
| 手続き名                       | 住所地外接種届(新型コロナウイルス感染症)                                   |
| 整理番号                       | 309080758213                                            |
| 処理状況                       |                                                         |
| 処埋題歴                       | 2022年5月24日10時32分 申込時添付ファイルタウンロート<br>2022年5月24日10時23分 申込 |
| 广法市场                       |                                                         |
|                            |                                                         |
| <b>広注争</b> 項<br>日時         | 内容                                                      |

サンプルの画面では、処理状況が「処理待ち」となっており、市役所側での処理が完了していないことを示しています。この部分が「完了」となっていれば、申請が受理されたことを示しています。